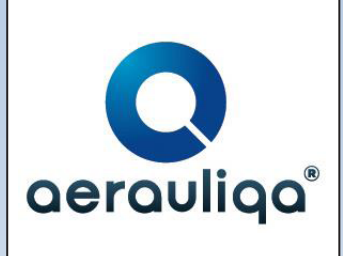

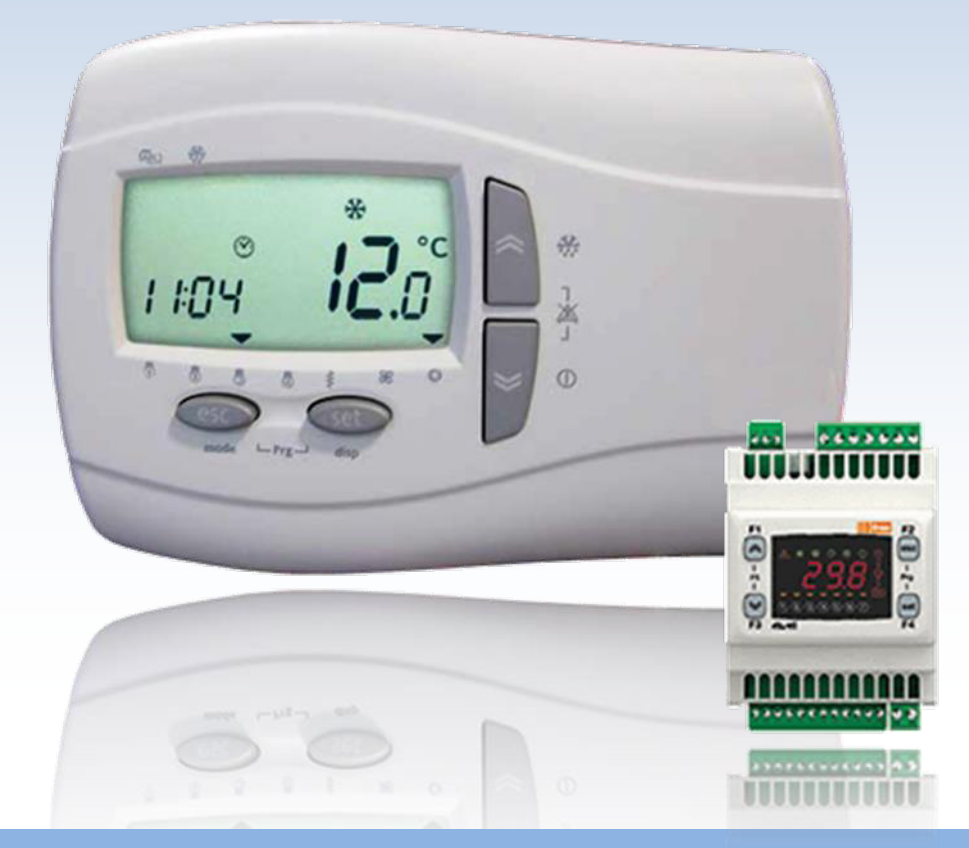

# "QRCE" elektronikus vezérlő egység Használati útmutató

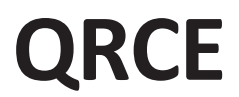

Firmware 0.26

HUN

MC00009-06-ENG - 08/2016

OLVASSUK EL ÉS ŐRIZZÜK MEG AZ ÚTMUTATÓT!

CE

|                                                                                                    | Vigyázat                                                           | :!!!! Bárr<br>lako | ninemű mű<br>ztassuk le a | velet vég<br>z elektro | grehajtása a k<br>omos hálózat | tészüléke<br>i áramkö | t cs<br>rről | at-<br>!               |
|----------------------------------------------------------------------------------------------------|--------------------------------------------------------------------|--------------------|---------------------------|------------------------|--------------------------------|-----------------------|--------------|------------------------|
|                                                                                                    |                                                                    |                    |                           | QRCE                   |                                |                       |              |                        |
| F                                                                                                    | Friss levegő                                                       |                    | Kivezetett<br>levegő      |                        | Befújt levegő                  |                       | Vissz        | zatérő levegő          |
|                                                                                                    | Leírás                                                             |                    |                           |                        | Bekötés                        |                       |              | Paraméterek            |
| BTE<br>Friss levegő hőfo<br>BTES<br>Kivezetett levegő<br>BTM<br>Befúvott levegő h<br>BTR<br>Visszatérő levegő<br>QE<br>Kapcsolódoboz<br>MPB<br>Megkerülő huzats | kmérő<br>9 hőfokmérő<br>9 hőfokmérő<br>5 hőfokmérő<br>5 szabályozó |                    |                           |                        |                                |                       |              |                        |
| Ventilátor vez                                                                                                    | érlése CO <sub>2</sub> r                                           | nérővel            |                           |                        |                                |                       |              | <b>5ErU</b> (jelszó=1) |

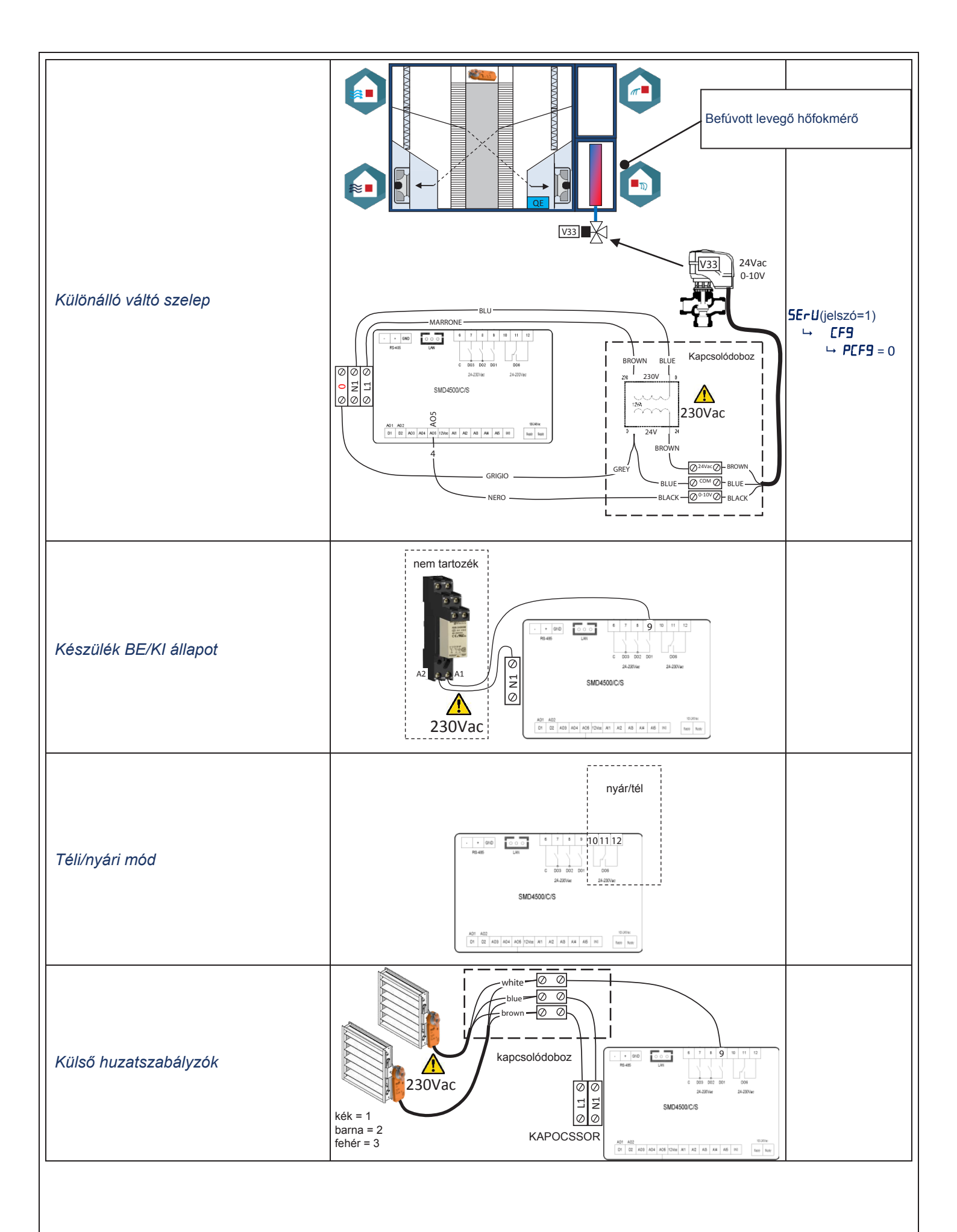

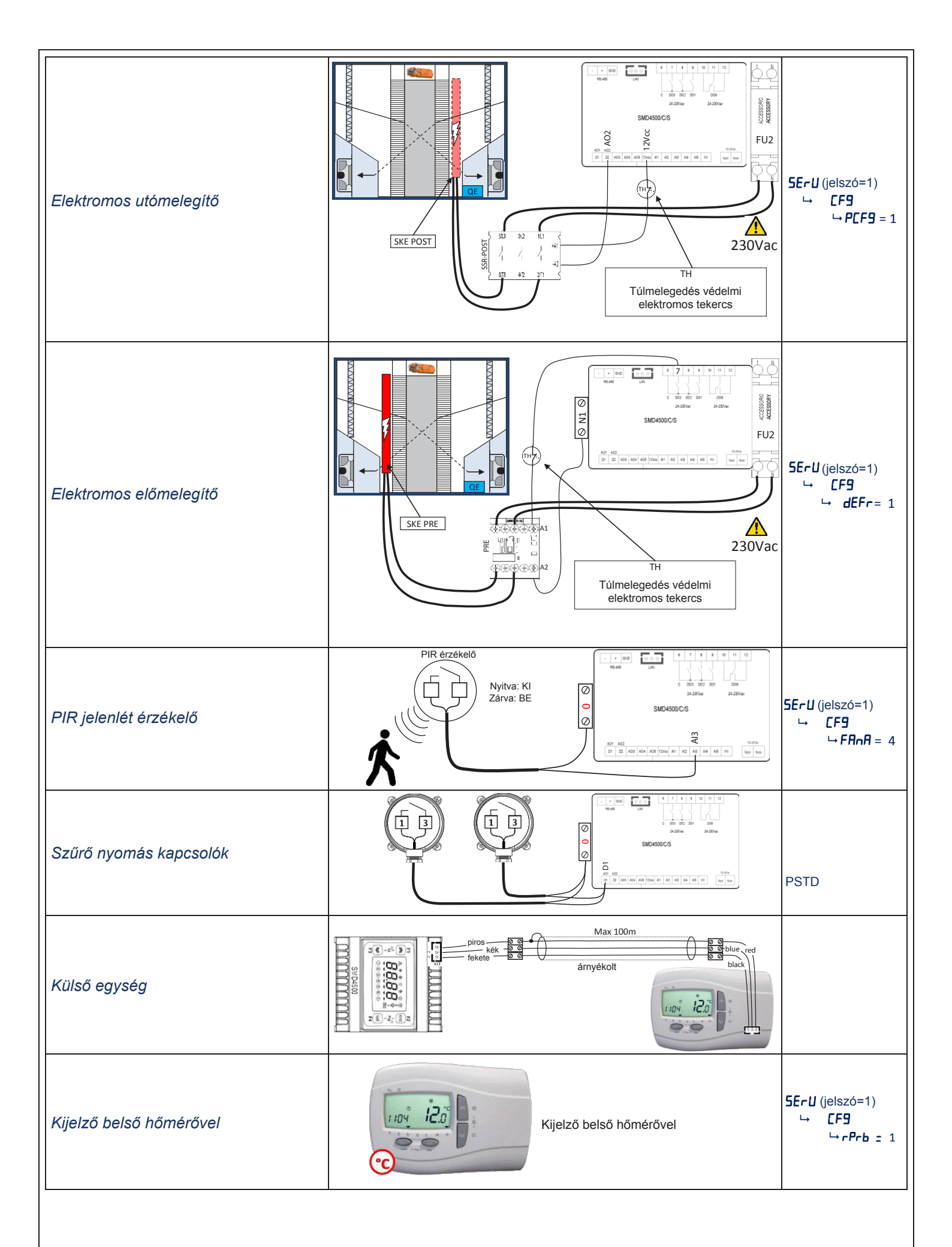

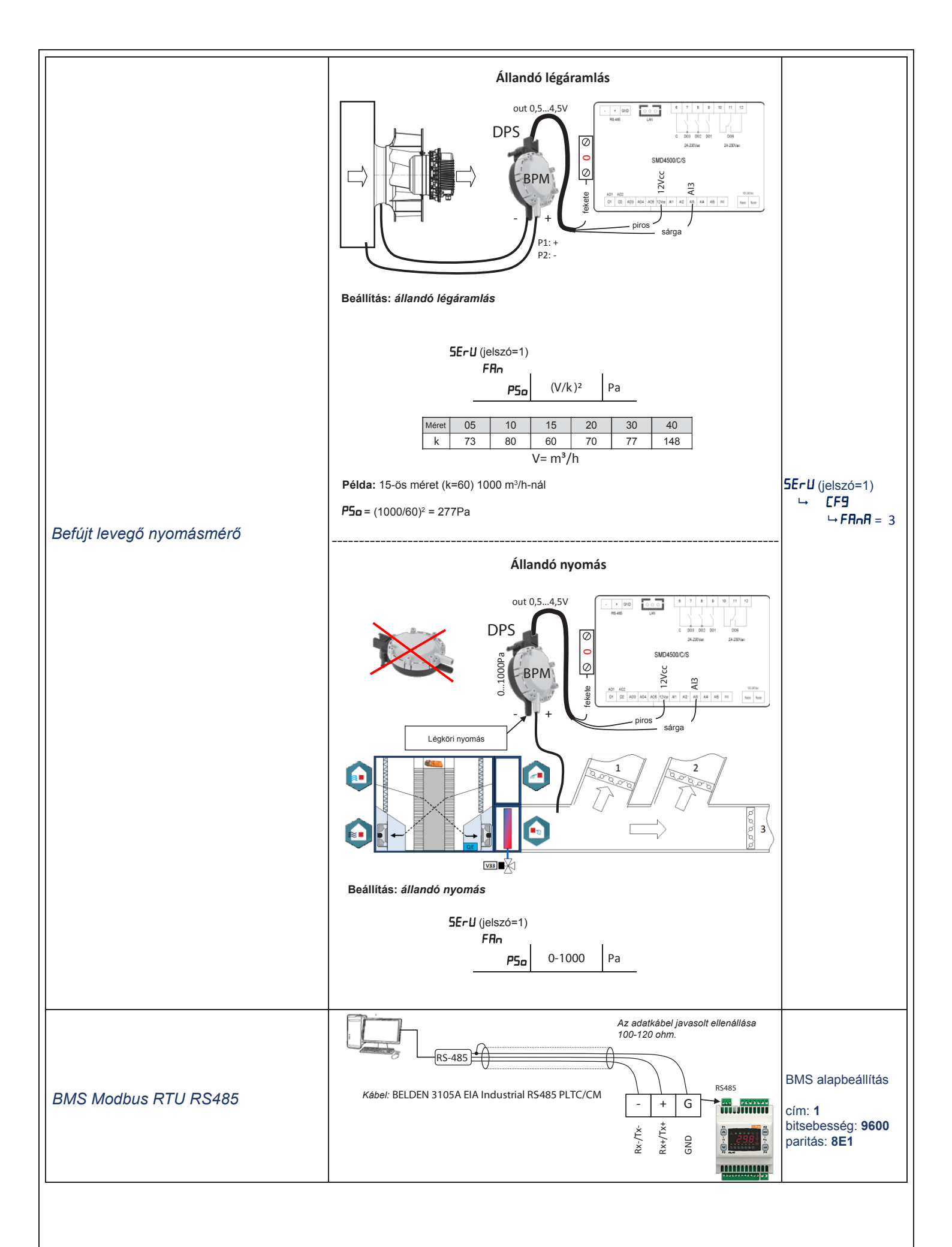

| <br> |
|------|
|      |
|      |
| <br> |
| <br> |
|      |
|      |
| <br> |
|      |
|      |
| <br> |
| <br> |
|      |
|      |
| <br> |
|      |
|      |
|      |
|      |
|      |
| <br> |
| <br> |
|      |
| <br> |
|      |
|      |
|      |
| <br> |
|      |

# Tartalomjegyzék

| 1. | Vezérle   | ési funkciók                              | 4  |
|----|-----------|-------------------------------------------|----|
| 2. | Vezérle   | ő logika                                  | 4  |
| 3. | Intellig  | gens kijelző                              | 5  |
|    | 3.1.      | Gomb funkciók                             | 5  |
|    | 3.2.      | Gomb funkciók                             | 6  |
| 4. | Külső l   | kijelző                                   | 8  |
|    | 4.1.      | Gomb funkciók                             |    |
|    | 4.2.      | Ikonok                                    | 9  |
|    | 4.3.      | Külső kijelző                             |    |
| 5. | Pr9       | menü lista                                | 12 |
|    | 5.1.      | Gyökér menü                               |    |
|    | 5.2.      | Idő tartomány (Pr 0F) (P 1 és P2))        |    |
|    | 5.3.      | Nappal (占무늬)                              | 12 |
|    | 5.4.      | Éjszaka (п 1ЕЕ)                           |    |
|    | 5.5.      | Szerviz (5Eィリ)                            | 13 |
|    | 5.6.      | Bemenet/kimenet ( 🗍 )                     | 13 |
|    | 5.7.      | Riasztás napló (H ,5L)                    |    |
|    | 5.8.      | Szabályzókör beállítása ( <b>[F9</b> )    | 14 |
|    | 5.9.      | Paraméter ( <b>AF dF</b> )                | 15 |
|    | 5.10.     | Paraméter ( <b>FAn</b> )                  | 15 |
|    | 5.11.     | Paraméter ( <b>HC</b> )                   |    |
|    | 5.12.     | Teszt mód ( <b>EESE</b> )                 |    |
|    | 5.13.     | Paraméter (DET)                           |    |
|    | 5.14.     | Funkció állapot ( <b>FUnE</b> )           |    |
| 6. | Szabál    | lyozó logika                              | 17 |
|    | 6.1.      | Hőmérséklet vezérlő mérő                  |    |
|    | 6.2.      | Be- és kikapcsolás vezérlés               |    |
|    | 6.3.      | Váltás a hűtés és fűtés módok között      |    |
|    | 6.4.      | Víz kör fagyásgátlás                      |    |
|    | 6.5.      | Leolvasztás                               |    |
|    | 6.6.      | Külső huzatszabályzó                      |    |
|    | 6.7.      | Szabad hűtés, szabad fűtés                |    |
|    | 6.8.      | Fűtés                                     |    |
|    | 6.9.      | Hűtés                                     |    |
|    | 6.10.     | Befúvott levegő hőmérsékleti korlát       | 19 |
|    | 6.11.     | Éjszaka mód                               | 19 |
| 7. | Riasztá   | ások                                      | 20 |
|    | 7.1.      | Tűzriasztás                               |    |
|    | 7.2.      | Riasztás lista                            | 20 |
| 8. | BMS Modbu | us RS485                                  | 21 |
|    | 8.1.      | Felhasználó által módosítható beállítások | 22 |

## 1. Vezérlési funkciók

- Automata / manuális ventilátor sebességfokozat kiválasztás
- Váltó lebegő szelep vezérlés
- Fűtés lebegő szelep vezérlés
- Vízhűtő fagyásgátlás vezérlés
- Elektromos fűtő egység teljesítményszabályozás (PWM impulzusszélesség moduláció)
- Szűrő nyomás kapcsoló vezérlés
- Ventilátor vezérlés CO<sub>2</sub> mérővel
- Ventilátor vezérlés 1 nyomásmérővel
- Megkerülő huzatszabályzók vezérlése
- Extra teljesítmény (turbó) funkció
- Riasztás kezelés és diagnosztika
- Utó szellőztetés
- Óra programozás kezelés
- Külső kijelző beépített hőmérővel
- BMS Modbus RS485 protokoll

## 2. Vezérlő logika

Az alábbi ábrák a nyári-téli vezérlő logikát ismertetik.

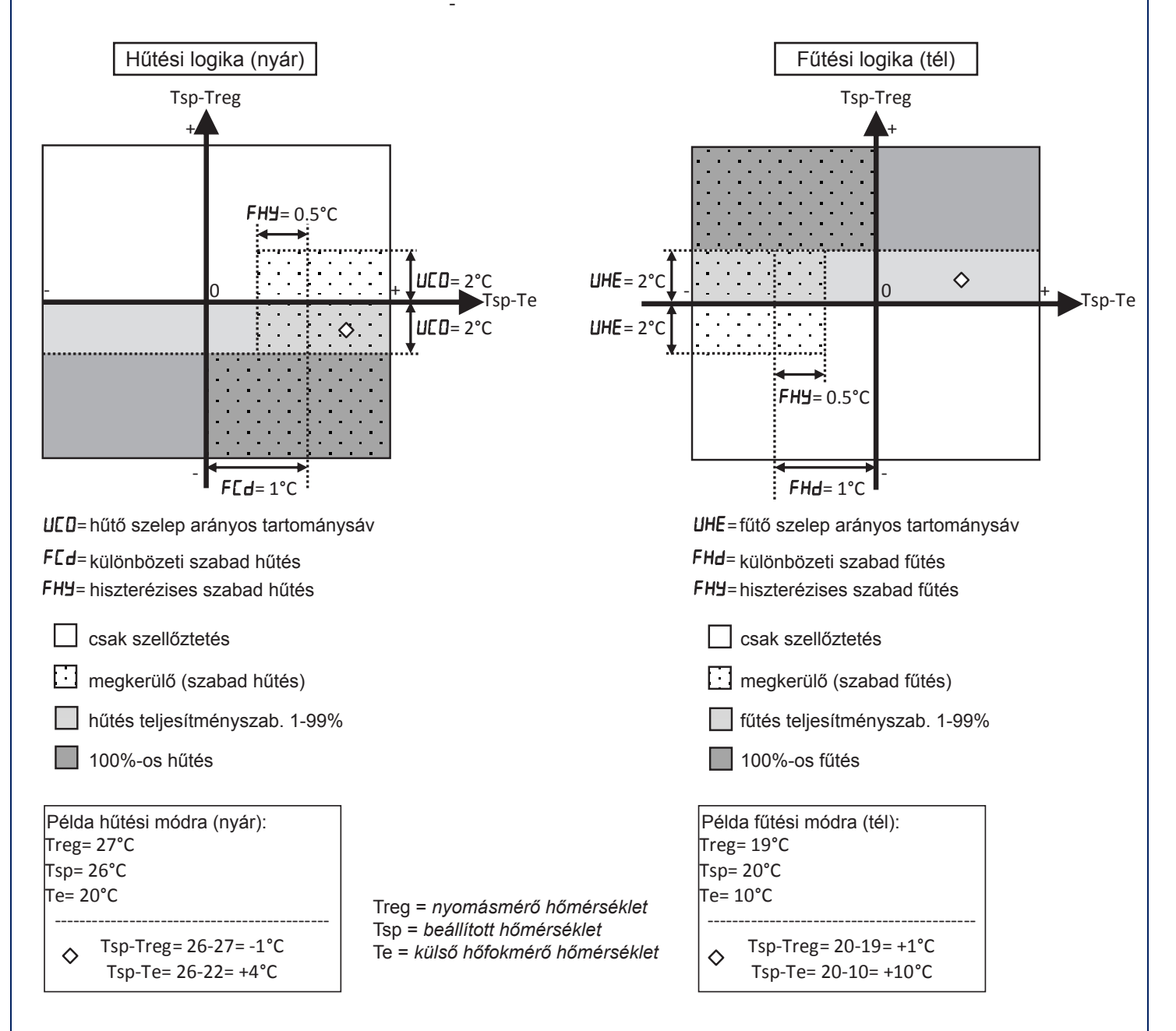

# 3. Intelligens kijelző

A főképernyőn a beállított hőmérséklet látható vagy ki van kapcsolva.

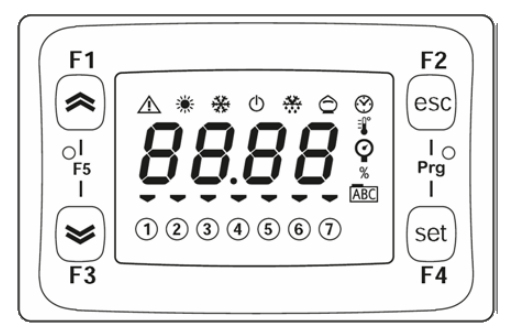

Az F1 vagy az F3 lenyomásával az alábbi módon válthatunk a képernyők között.

| F1   | Idő                    | 00:00    |       |      |        |           |        |         |
|------|------------------------|----------|-------|------|--------|-----------|--------|---------|
|      | Mód                    | AUED     | COOL  | HEAF |        |           |        |         |
|      | Beállított hőmérséklet | 20.0     |       |      |        |           |        |         |
| vagy | Aktív heti program     | POFF     | PI    | P2   | PB     | PЧ        |        |         |
| ୲୰   | A hát nania            | SUn      | ii0n  | EUE  | UEd    | EHr-      | Frl    | SAF     |
| F3   | A net napja            | Vasárnap | Hétfő | Kedd | Szerda | Csütörtök | Péntek | Szombat |

### 3.1. Gomb funkciók

| Gombok              |                                    | Röv                  | id goml          | bnyon                | Hosszú gombnyomás  |                    |            |             |      |
|---------------------|------------------------------------|----------------------|------------------|----------------------|--------------------|--------------------|------------|-------------|------|
| F1                  |                                    |                      |                  |                      |                    | Ventilátor         | sebességfo | okozat      |      |
|                     |                                    |                      |                  |                      |                    | Min 🛈              | Med ②      | Max ③       | Auto |
| <ul><li>✓</li></ul> |                                    |                      |                  |                      |                    | BE                 |            | -           |      |
| F3                  |                                    |                      |                  |                      |                    | кі                 |            | $\odot$     |      |
|                     | F1                                 |                      | Be               | állítás              | menü               |                    | Váltás a m | ódok közöt  | t    |
| set                 | ( 🕿 )<br>Vagv                      | SEES                 | SEEH             | 20.0                 | Téli érték beáll.  | ANFD               | Automatil  | Automatikus |      |
| F4                  | (♥)                                |                      | SEFC             | 26.0                 | Nyári érték beáll. | COOL               | Nyár       | Nyár 🔆      |      |
|                     | F3                                 | AL                   | Aktív ri         | Aktív riasztás lista |                    |                    | Tél 🔆      |             |      |
| F2<br>esc           | Kilépés a m                        | ienüből              |                  |                      |                    | Riasztás nullázása |            |             |      |
| F2<br>esc           | Belépés a P<br><b>PA</b> r (ielszó | Programoz<br>5)      | ás meni          | ibe                  |                    |                    |            |             |      |
| I O<br>Prg<br>I     | U                                  | ,                    |                  |                      | /                  |                    |            |             |      |
| F4                  |                                    |                      |                  |                      |                    |                    |            |             |      |
| F1                  | A BIOS mer<br>nyomjuk m            | énő kilé<br>F1+F2) g | péshez<br>;ombot |                      |                    |                    |            |             |      |
|                     | FrEE                               |                      |                  |                      |                    | /                  |            |             |      |
| F3                  |                                    |                      |                  |                      |                    |                    |            |             |      |

HUN

#### 3.2. Gomb funkciók

| Ikon       | Leírás                       | Ég                                   | Villog                         |
|------------|------------------------------|--------------------------------------|--------------------------------|
| Φ          | Készenlét                    | A készülék készenléti állapotban van |                                |
| $\wedge$   | Riasztás                     | Aktív riasztás                       | Törölhető riasztás (nem aktív) |
| *          | Tél                          | Aktív mód: <b>HEAL</b>               |                                |
| *          | Nyár                         | Aktív mód: <b>COOL</b>               |                                |
| $\bigcirc$ | Szabad hűtés<br>Szabad fűtés | Aktív szabad hűtés vagy szabad fűtés |                                |

# "QRCE" elektronikus vezérlő egység használati útmutató

|     | h |
|-----|---|
|     | ł |
| HUN | ł |
|     |   |

| F1 [100 F1  | PAr         | Javítás          | szakas      | z 1-es jelszó              |                    |                                           |
|-------------|-------------|------------------|-------------|----------------------------|--------------------|-------------------------------------------|
|             |             | 1107700          | LE A        | Szabályozókör beállítás    | 5 8 szakas         | 7                                         |
|             | FI          | F2               |             | Szabalyozokor bealitas     | 9.8. 328883        | Szabályozókör tínusa                      |
|             | T F         | PRSS 🖓           |             |                            | 58-8               | Légáramlás vezérlés                       |
| tin ti      |             | 000000 (set)     |             |                            | dEEe               | Hőcserélő leolyasztó vezérlés             |
|             |             | 3 elizeli F4     |             |                            | cPcb               | Szabályozó mérő                           |
|             | F           | free F2          |             |                            | 8.62               | AIR2 kijelző engedélyezése                |
|             |             |                  |             |                            | Jad .              | Távoli nyári / téli váltás                |
|             | 15          |                  |             |                            | EveE               | Tíz riasztás vezérlés                     |
|             | IN F        | 023000           |             |                            | AFE o              | Vízkör fagyásgátló érzékelő hekancsolása  |
|             |             | elizei           |             |                            | Adde               | Modbus protokoll cím                      |
|             | L. N        | free F2          |             |                            | 68Ud               | Modbus protokoll bitsebesség              |
|             | -           | esc<br>I         |             |                            | PAc                | Modbus protokoll paritás                  |
|             | -           | 000000           |             |                            | cH .5              | Riasztás napló törlése                    |
|             | FI          | elizeli F4       |             |                            | רק, וו             | Váltás jelszó                             |
|             | F1          | free F2          |             |                            |                    | Varias jeiszo                             |
|             | ~           | esc              | AFdF        | Fagyásgátlás - leolvasztás | 5.9. szakas        | Z                                         |
|             | <br>        | PR55 4           |             |                            | AFS                | Fagyásgátlás beállítási érték             |
|             |             | 0238567          |             |                            | dFS                | Leolvasztás beállítási érték              |
|             |             |                  | FBo         | Ventilátorok               | 5 10 szaka         | 67                                        |
|             | F1          | free F2          |             | Ventilatorok               | P50                | Nyomásmérő beállítási érték               |
|             | <b>(</b> )- |                  |             |                            |                    | CO2 mérő beállítási érték                 |
|             | FS          |                  |             |                            | FI                 | Kézi ventilátor: legkisebb sebesség       |
|             | m           | elizeli F4       |             |                            | F2                 | Kézi ventilátor: közepes sebesség         |
|             | 9           |                  |             |                            | F7                 | Kézi ventilátor: legnagyobh sebesség      |
|             | FI          | F2<br>(esc)      |             |                            | FFP                | Ventilátor: hőmérséklet arányos tart, sáv |
|             | 1           | EF9 🚆            |             |                            | FCh                | Ventilátor: CO2 arányossági tartománysáv  |
|             |             | 000000           |             |                            | Fre                | Visszatérő sebesség korrekció             |
|             | FI          | elizell Fa       |             |                            | 556                | Extra teliesítmény (turbó) funkció        |
|             | 4. 14       | free F2          |             |                            |                    | Szűrő riasztási idő                       |
|             | 1.5         |                  |             |                            | FLC                | Szűrő riasztás törlés                     |
|             |             |                  |             |                            | Pre                | PIR érzékelő működik                      |
|             | A A         |                  | _           |                            |                    |                                           |
|             |             |                  | HE          | Paraméterek                | <b>5.11. szaka</b> | SZ                                        |
|             |             |                  |             |                            | UC0                | Hűtés szelep arányos tartománysáv         |
|             |             |                  |             |                            | UHE                | Fűtés szelep arányos tartománysáv         |
|             |             |                  |             |                            | UE i               | Integrál idő szelep                       |
|             |             |                  |             |                            | Hdi                | Különbözeti fűtés                         |
|             |             |                  |             |                            | HEI                | Fűtés integrál idő                        |
|             |             |                  |             |                            | FEd                | Különbözeti szabad hűtés                  |
|             |             |                  |             |                            | FHd                | Különbözeti szabad fűtés                  |
|             |             |                  |             |                            | FHY                | Hiszterézises szabad hűtés                |
|             |             |                  |             |                            | SAU                | Automatikus valtas beallitasi erteke      |
|             |             |                  |             |                            | dHU                | Kulonbozeti szezonalis valtas             |
|             | 1           |                  | <b>EESE</b> | Teszt mód                  | 5.12. szaka        | SZ                                        |
|             | 1           |                  |             |                            | ESEE               | Teszt engedélyezése                       |
|             | 1           |                  |             |                            | LSEA               | Teszt digitális kimenet (BE/KI)           |
|             | 1           |                  |             |                            | ЕРАЬ               | Megkerülő huzatszabályzó tesztelés        |
|             | 1           |                  |             |                            | EPrH               | Elektromos előfűtő egység tesztelés       |
|             | ĺ           |                  |             |                            | Fild               | Digitális kimeneti mód teszt (nyári-téli) |
|             |             |                  |             |                            | FLDH               | Elektromos utófűtő egység tesztelés       |
|             |             |                  |             |                            | Emi                | Kivezető ventilátor tesztelés             |
| •           |             |                  |             |                            | t inD              | Befúvó ventilátor tesztelése              |
|             |             |                  |             |                            | LUAL               | Hűtés / váltó szelep tesztelése           |
|             |             |                  |             |                            | EHE                | Elektromos fűtő MAX idő engedélyezése     |
|             |             |                  | DEC         | Gyár számára fenntartya    | 5 12 07242         | \$7                                       |
|             |             |                  | 001         | Gyai Szamara iellildi lVd  | - 3.13. SZAKA      | <b>3</b> L                                |
| F1 free E2  | PI          | Program beállítá | is          | 5.2. szakasz               |                    |                                           |
|             | P2          | Program beállítá | is          | 5.2. szakasz               |                    |                                           |
|             | dЯУ         | Program hozzáro  | endelés     | 5.3. szakasz               |                    |                                           |
| 000000      | n iEE       | Éjszaka          | -           | -<br>5.4. szakasz          |                    |                                           |
| 13 elizzell | 10          | Bemenet / kime   | net         | 5.6. szakasz               |                    |                                           |
| -           | H iSE       | Riasztás napló   |             | 5.7. szakasz               |                    |                                           |
|             | FUn         | Funkció          |             | 5.14. szakasz              |                    |                                           |

## 4. Külső kijelző

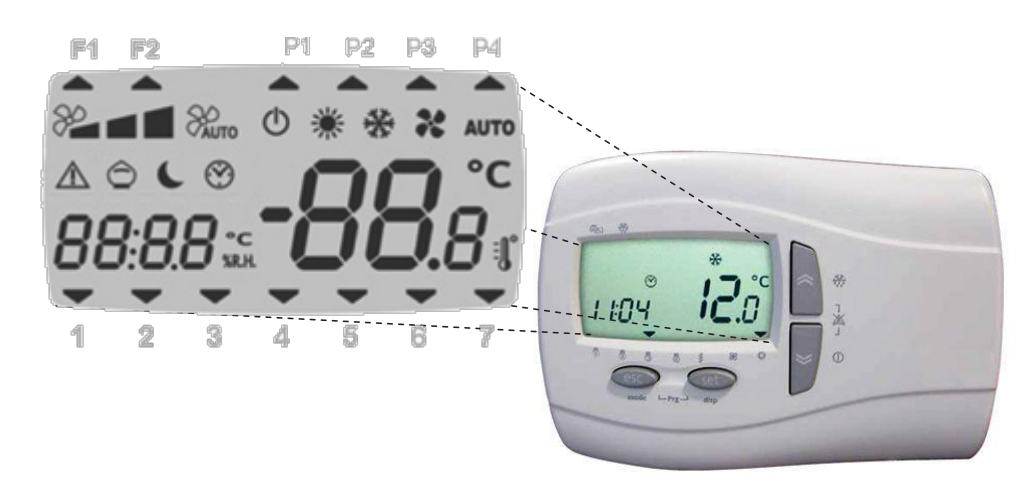

## 4.1. Gomb funkciók

| Gombok  |                                                                                                    | Rövic                         | Hosszú gombnyomás             |                                                  |        |                       |                          |  |  |
|---------|----------------------------------------------------------------------------------------------------|-------------------------------|-------------------------------|--------------------------------------------------|--------|-----------------------|--------------------------|--|--|
|         | Váltás a ventiláto                                                                                                    | r sebességfo                  | Óra pro<br>bekapo             | Óra programozás<br>bekapcsolása, kikapcsolása    |        |                       |                          |  |  |
| *       | Min Mee                                                                                                    | d N                           | Max                           | Auto SErU(jelszó) 1<br>PAUTO └─EF9<br>└─FR∩R > 0 | P1     | P2                    | P3 P4                    |  |  |
|         | Turbó (BOOST) m<br>a vezérlő egy me                                                                                              | nód indítása,<br>gadott időta | leállítása:<br>rtamig az öss: | Zes                                              | BE     |                       |                          |  |  |
| *       | eszközt maximáli<br>SErU (jelszó) 1<br>→ FAn                                                                                     | s szinten mű                  | íködteti.                     |                                                  | кі     |                       | (1)                      |  |  |
|         | ⊶ b5t=<br>∽ b5t>                                                                                                    | 🛿 Turbó (BO<br>🚺 Turbó (BO    | OST) mód kik<br>OST) mód be   | apcsolva <b>bSE</b><br>kapcsolva                 |        |                       |                          |  |  |
|         |                                                                                                    | Be                            | állítás menü                  | l                                                | F      | F1 F2                 | P1 P2 P3 P4              |  |  |
| cat     | 26.0°c                                                                                                    | SEE                           | North Harris                  | Nyári beállítás                                  |        |                       |                          |  |  |
| Ser     | 20.0°c                                                                                                    | SEE                           | *                             | Téli beállítás                                   | 1      |                       |                          |  |  |
|         |                                                                                                    | ALr                           |                               | Riasztás lista                                   | AKTU   | alis BEAL<br>/agy PON | ltiasi ertek<br>Itos idő |  |  |
|         |                                                                                                    |                               |                               |                                                  |        | 1                     |                          |  |  |
|         | Kilénés a menük                                                                                                    | ത്                            | AUTO                          | AUTO Automatikus                                 |        |                       |                          |  |  |
| ec      | Kilepes a menue                                                                                                    |                               |                               | Hűtés                                            | Nyáron |                       |                          |  |  |
|         |                                                                                                    |                               |                               |                                                  | *      | Fűtés                 | Télen                    |  |  |
|         | Óra beállítás                                                                                                    | rc                            | F1 F2                         | P1 P2 P3 P4                                      |        |                       |                          |  |  |
| és      | HH= óra , ,,, , = perc<br>dd= nap , ,, , = hónap<br>HH= óra , ,, , = perc<br>(<br>88:88:00.000 / / / / / / / / / / / / / / / / / |                               |                               |                                                  |        |                       |                          |  |  |
| *       | A set §                                                                                                    | gomb megny                    | romásával me                  | 3 4 5 6 7<br>ntjük a beállítást.                 |        |                       |                          |  |  |
| esc set | Belépés a Progra                                                                                                    | mozás menü                    | be.                           |                                                  |        | /                     | ,                        |  |  |

## 4.2. Gomb funkciók

| Ikon     | Leírás                     | Ég                                                                                                    | Villog                                |
|----------|----------------------------|----------------------------------------------------------------------------------------------------|---------------------------------------|
| (        | Készenlét                  | A készülék készenléti állapotban van.                                                                       | Óra program alapján kikap-<br>csolva. |
|          |                            | Amikor a kijelzőn a <b>DFF</b> felirat látható, a készü-<br>lék digitális bemeneti jel hatására kapcsol ki. |                                       |
| $\wedge$ | Riasztás                   | Aktív riasztás                                                                                              | Törölhető riasztás<br>(nem aktív)     |
| 80       | MIN ventilátor sebesség    |                                                                                                    |                                       |
| 20       | KÖZ ventilátor sebesség    |                                                                                                    |                                       |
| 80       | MAX ventilátor sebesség    |                                                                                                    |                                       |
| AUTO     | AUTO ventilátor sebesség   |                                                                                                    |                                       |
| 崇        | Tél                        | HEAE (fűtés) aktív mód                                                                                      |                                       |
| ×        | Nyár                       | EOOL (hűtés) aktív mód                                                                                      |                                       |
| AUTO     | AUTOmatikus                | Automatikus váltás a téli és nyári mód között                                                               |                                       |
| 6        | Szabad hűtés, szabad fűtés | Aktív mód: szabad hűtés vagy szabad fűtés                                                                   |                                       |
| C        | Éjszaka mód                | Éjszaka mód bekapcsolása                                                                                    | Aktív éjszaka mód                     |
| F1       | Használaton kívül          |                                                                                                    |                                       |
| F2       | Leolvasztás                | Leolvasztás funkció aktív                                                                                   |                                       |
| P1       | 1-es program               | A P1 az aktív óra program                                                                                   |                                       |
| P2       | 2-es program               | A P2 az aktív óra program                                                                                   |                                       |
| P3       | 3-as program               | A P3 az aktív óra program                                                                                   |                                       |
| P4       | 4-es program               | A P4 az aktív óra program                                                                                   |                                       |
| 1        |                            | A hét aktuális napja a hétfő                                                                                |                                       |
| 2        |                            | A hét aktuális napja a kedd                                                                                 |                                       |
| 3        |                            | A hét aktuális napja a szerda                                                                               |                                       |
| 4        |                            | A hét aktuális napja a csütörtök                                                                            |                                       |
| 5        |                            | A hét aktuális napja a péntek                                                                               |                                       |
| 6        |                            | A hét aktuális napja a szombat                                                                              |                                       |
| 7        |                            | A hét aktuális napja a vasárnap                                                                             |                                       |

## "QRCE" elektronikus vezérlő egység használati útmutató

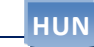

|           | Pr0F  | Program beállítás |         | 5.2. szakasz               |             |                                           |
|-----------|-------|-------------------|---------|----------------------------|-------------|-------------------------------------------|
|           | dЯУ   | Programok hozzá   | rendelé | se 5.3. szakasz            |             |                                           |
| 1104 12.0 | nitE  | Éjszaka           |         | 5.4. szakasz               |             |                                           |
| A Sun     | SErU  | Javítás           |         | 5.5. szakasz               |             |                                           |
|           |       |                   |         | -                          |             |                                           |
|           |       |                   | CF9     | Szabályozókör beállítás    | 5.8. szakas | Z                                         |
|           |       |                   |         |                            | PEF9        | Szabályozókör típusa                      |
|           |       |                   |         |                            | FAnA        | Légáramlás vezérlés                       |
|           |       |                   |         |                            | dEFr        | Hőcserélő leolvasztó vezérlés             |
|           |       |                   |         |                            | гРгЬ        | Szabályozó mérő                           |
|           |       |                   |         |                            | A ir 2      | AIR2 kijelző engedélyezése                |
|           |       |                   |         |                            | iidd i      | Távoli nyári / téli váltás                |
|           |       |                   |         |                            | FırE        | Tűz riasztás vezérlés                     |
| 1104 iC.0 |       |                   |         |                            | AFEn        | Vízkör fagyásgátló érzékelő bekapcsolása  |
|           |       |                   |         |                            | Addr        | Modbus protokoll cím                      |
|           |       |                   |         |                            | ьяид        | Modbus protokoll bitsebesség              |
|           |       |                   |         |                            | PAr         | Modbus protokoll paritás                  |
|           |       |                   |         |                            | rH iS       | Riasztás napló törlése                    |
|           |       |                   |         |                            | רבי ט       | Váltás jelszó                             |
|           |       |                   | REHE    | Fagyásgátlás - leolvasztás | 5.9. szakas | 7                                         |
|           |       |                   |         | 0, 0, 10                   | BES         | -<br>Fagyásgátlás beállítási érték        |
|           |       |                   |         |                            | dE5         | Leolvasztás beállítási érték              |
|           |       |                   |         |                            |             | Leonasztas seantasi ertek                 |
|           |       |                   | FAn     | Ventilátorok               | 5.10. szaka | SZ                                        |
|           |       |                   |         |                            | P50         | Nyomásmérő beállítási érték               |
|           |       |                   |         |                            | CO2         | CO2 mérő beállítási érték                 |
|           |       |                   |         |                            | FI          | Kézi ventilátor: legkisebb sebesség       |
|           |       |                   |         |                            | F2          | Kézi ventilátor: közepes sebesség         |
|           |       |                   |         |                            | F3          | Kézi ventilátor: legnagyobb sebesség      |
|           |       |                   |         |                            | FEB         | Ventilátor: hőmérséklet arányos tart. sáv |
|           |       |                   |         |                            | FEb         | Ventilátor: CO2 arányos tartománysáv      |
|           |       |                   |         |                            | Fic         | Visszatérő sebesség korrekció             |
|           |       |                   |         |                            | 65E         | Extra teljesítmény (turbó) funkció        |
|           |       |                   |         |                            | FLE         | Szűrő riasztási idő                       |
|           |       |                   |         |                            | FLr         | Szűrő riasztás törlés                     |
|           |       |                   |         |                            | Pir         | PIR érzékelő működik                      |
|           |       |                   | ΗΕ      | Paraméterek                | 5.11. szaka | SZ                                        |
|           |       |                   |         |                            | UED         | Hűtés szelep arányos tartománysáv         |
|           |       |                   |         |                            | UHE         | Fűtés szelep arányos tartománysáv         |
|           |       |                   |         |                            | UE i        | Integrál idő szelep                       |
|           |       |                   |         |                            | Hdi         | Különbözeti fűtés                         |
|           |       |                   |         |                            | HEI         | Fűtés integrál idő                        |
|           |       |                   |         |                            | FEd         | Különbözeti szabad hűtés                  |
|           |       |                   |         |                            | FHd         | Különbözeti szabad fűtés                  |
|           |       |                   |         |                            | FHY         | Hiszterézises szabad hűtés                |
|           |       |                   |         |                            | SAU         | Automatikus váltás beállítási értéke      |
|           |       |                   |         |                            | dRU         | Különbözeti szezonális váltás             |
|           |       |                   | 05-     | Guár czámára fonntartura   | - 40        |                                           |
|           |       |                   | üEn     | Gyar Szamara tenntartvá    | 5.13. szaka | SZ                                        |
|           |       | Remenet / kimonet | E 6 4   | zakacz                     |             |                                           |
|           | H .5F | Riasztás nanló    | 5.0.9   | szakasz                    |             |                                           |
|           |       | nasztas napio     | 3.7.3   | J2411432                   |             |                                           |

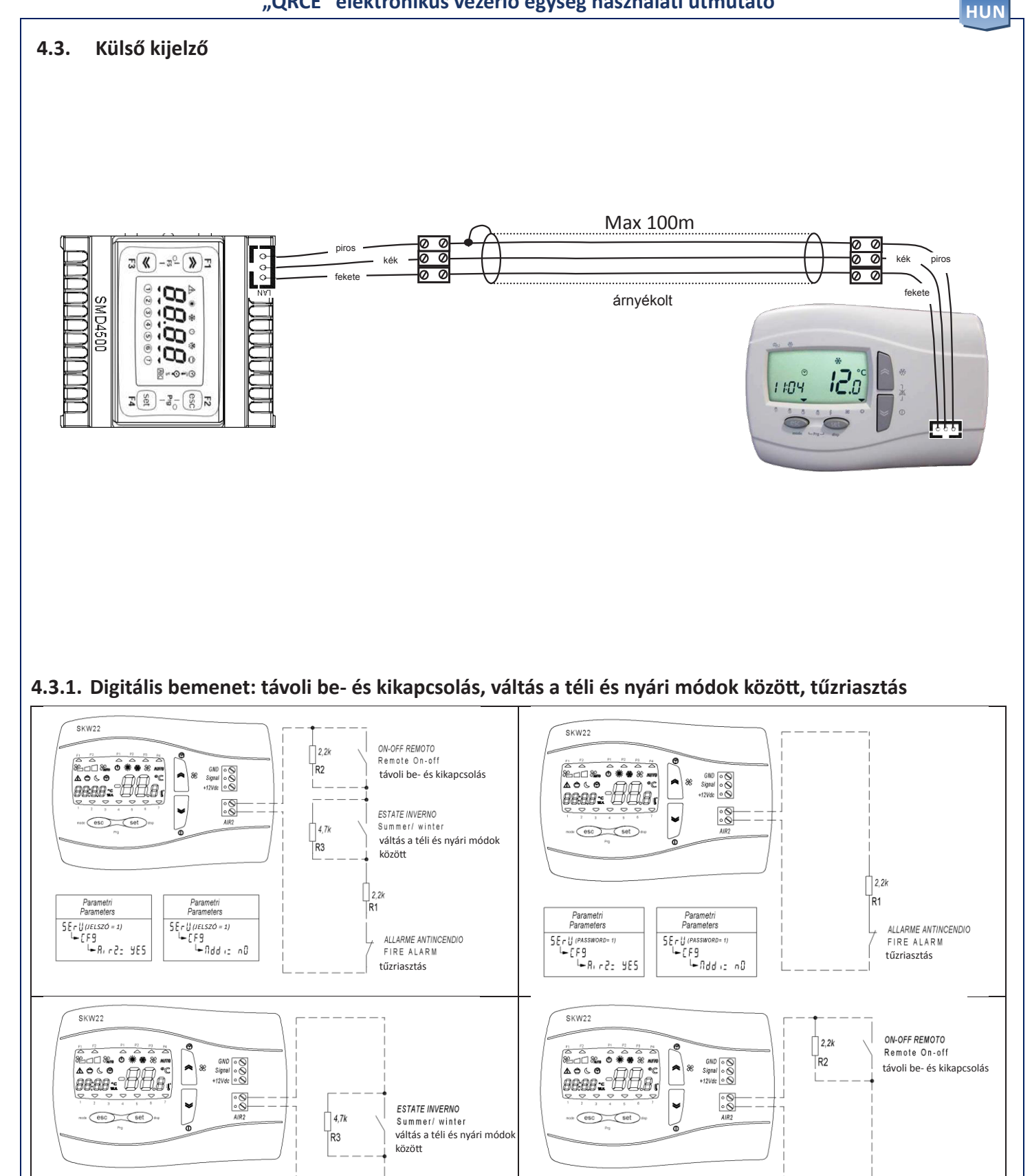

Parametri Parameters

5ErU(JELSZÓ = 1) L= [F9 L= Rir2: YE5

Parametri Parameters

5ErU(*IELSZÓ = 1)* └╾[F9 └╾∏dd := 9E5

Parametri Parameters

₩R, r2: 985

SE-UIPASSWORD-

Parametri Parameters

SErU(PASSWORD-1) L=[F9 L=[Iddi: n0]

2.2k

R1

12.2k

R1

## 5. Pr 9 menü lista

Ebben a menüben az óra program tartományát állíthatjuk be, megjelenítjük a bemeneti és kimeneti állapotot, valamint hozzáférünk a javítási beállításokhoz.

#### 5.1. Gyökér menü

Nyomjuk meg egyszerre a "Esc" és "Set" gombokat.

|       | PAr   | Szerviz (jelszó)                    |  |  |  |  |
|-------|-------|-------------------------------------|--|--|--|--|
| Pr0F  | ΡI    | Óra idő program tartomány beállítás |  |  |  |  |
|       | P2    |                                     |  |  |  |  |
| 487   | ЧАЯ   | Nappali program hozzárendelés       |  |  |  |  |
| n iEE | n iEE | Éjszaka                             |  |  |  |  |
| SErU  |       | Szerviz (jelszó)                    |  |  |  |  |
| D     | I- 0  | Bemenet/kimenet állapot             |  |  |  |  |
| H iSE | H '2F | Riasztás napló                      |  |  |  |  |
|       | FUnE  | Funkció állapot                     |  |  |  |  |

#### **5.2.** Idő tartomány (*P*<sub>*r*</sub> *DF*) (*P i* és *P2*))

| Pr OF | P1eP2 |        | Program beállítás                        |    |   |        |
|-------|-------|--------|------------------------------------------|----|---|--------|
| 1 (A) | 80+03 |        |                                          |    |   |        |
| 5E 1  | ΡI    | P I 15 | 1. program: 1-es indítási idő tartomány  | P1 |   | 08:00  |
| Enl   | PI    | PIE    | 1. program: 1-es zárási idő tartomány    | P1 |   | 12:00  |
| 5E I  | PI    | PIE    | 1. program: 1-es hűtési beállítási tart. | P1 | ¥ | 26.0°C |
| 5E I  | PI    | PIH    | 1. program: 1-es fűtési beállítási tart. | P1 | * | 20.0°C |
| 5F5   | PI    | P 125  | 1. program: 2-es indítási idő tartomány  | P1 |   | 14:00  |
| En2   | PI    | P 12E  | 1. program: 2-es zárási idő tartomány    | P1 |   | 17:00  |
| 5E2   | PI    | P 12C  | 1. program: 2-es hűtési beállítási tart. | P1 | 桊 | 26.0°C |
| 5E2   | PI    | P 12H  | 1. program: 2-es fűtési beállítási tart. | P1 | * | 20.0°C |
| SE    | P2    | P25    | 2. program: indítási idő                 | P2 |   | 08:00  |
| End   | P2    | P2E    | 2. program: zárási idő                   | P2 |   | 17:00  |
| 5E2   | P2    | P2C    | 2. program: hűtés beállítás              | P2 | × | 26.0°C |
| 5E2   | P2    | P2H    | 2. program: fűtés beállítás              | P2 | * | 20.0°C |

#### 5.3. Nappal (러유날)

|     | 89.298<br>8.1.9 | Program hozzárendelés               |       |
|-----|-----------------|-------------------------------------|-------|
|     | bAnd            | Óra program bekapcsolás/kikapcsolás | Be/Ki |
| n0n | ñond            | Hétfő                               | P1    |
| EUE | LUES            | Kedd                                | P1    |
| UEd | UEdn            | Szerda                              | P1    |
| EHr | 12 EHUr         | Csütörtök                           | P1    |
| Fri | Frid            | Péntek                              | P1    |
| SAF | SALU            | Szombat                             | P2    |
| SUn | SUnd            | Vasárnap                            | P4    |

• A hét bármely napján négy program közül választhatunk:

• P1-es program: a készülék két eltérő idő tartományban kapcsol be (például egyszer reggel majd egyszer délután)

• P2-es program: a készülék egyetlen időtartományban kapcsol be

• P3-as program: a készülék egész nap végig be van kapcsolva

• P4-es program: a készülék egész nap végig ki van kapcsolva

| 5.4. Éjszaka (🗤 👍 🐛 |      |                              |         |  |  |  |
|---------------------|------|------------------------------|---------|--|--|--|
|                     |      | Éjszaka                      |         |  |  |  |
| n it                | n it | Éjszaka mód bekapcsolása     | Be / Ki |  |  |  |
| SE                  | SE   | Éjszaka mód indítási ideje   | 22:00   |  |  |  |
| En                  | En   | Éjszaka mód befejezési ideje | 07:00   |  |  |  |
| SPd                 | SPd  | Ventilátor sebességfokozat   | 50%     |  |  |  |
| n5C                 | n5E  | Éjszakai hűtés beállítás 🛛 👫 | 26.0°C  |  |  |  |
| n5H                 | n5H  | Éjszakai fűtés beállítás 🛛 🗮 | 20.0°C  |  |  |  |

## 5.5. Szerviz (5문고망)

|      | 999 <b>9</b> |                                      |               |
|------|--------------|--------------------------------------|---------------|
| SErU | PAr          | Jelszó                               |               |
| CF9  | CF9          | Szabályzókör (jelszó = 1)            | 5.8. szakasz  |
| RFdF | AFdF         | Leolvasztás paraméter (jelszó = 1)   | 5.9. szakasz  |
| FAn  | FAn          | Ventilátor paraméter (jelszó = 1)    | 5.10. szakasz |
| HE   | HE           | Fűtés / hűtés paraméter (jelszó = 1) | 5.11. szakasz |
|      | EESE         | Teszt mód                            | 5.12. szakasz |
| DEñ  | DEñ          | OEM (gyári) paraméter (jelszó = OEM) | 5.13. szakasz |
|      | FUnE         | Funkció állapot                      | 5.14. szakasz |

## 5.6. Bemenet/kimenet (,[])

|      | €0 - 0;<br>2 3 6 | Bemenet / kimenet megjelenítés           |         |
|------|------------------|------------------------------------------|---------|
| ΕI   | El               | Visszatérő levegő hőmérséklet            | °C      |
| F5   | F5               | Befúvott levegő hőmérséklet              | °C      |
| F3   | F3               | Friss levegő hőmérséklet                 | °C      |
| ĿЧ   | ĿЧ               | Kivezetett levegő hőmérséklet            | °C      |
| Pro  | Pro              | Befúvott levegő nyomásmérő               | Ра      |
| 503  | CO2              | CO <sub>2</sub> mérő                     | ppm     |
| UB I | UJ I             | Hűtés / váltó szelep állapot             | %       |
| F i  | F,               | Kivezető ventilátor jelenlegi sebesség   | %       |
| FD   | FD               | Befúvó ventilátor jelenlegi sebesség     | %       |
| HE   | HE               | Elektromos fűtő egység állapot (utófűtő) | %       |
| PHE  | PHE              | Elektromos fűtő egység állapot (előfűtő) | Ki / Be |
| ЬУР  | ЬУР              | Megkerülő állapot                        | Ki / Be |
| UEr  | UEr              | Szoftver verziószám                      |         |

## 5.7. Riasztás napló (H 152)

| H 15E (jelszó) |  |
|----------------|--|
|----------------|--|

|     | 0    |                                                                                     |       |
|-----|------|-------------------------------------------------------------------------------------|-------|
| POS | P05  | Riasztási hely                                                                      | 0-19  |
| dAF | dAF  | Riasztási dátuma (nap.hónap)                                                        | 0.00  |
| Ŀп  | L in | Riasztás időpontja                                                                  | 00:00 |
| Er  | Er   | Riasztás kódja<br>(amikor a kijelző a <b>9999</b> feliratot mutatja, nincs riasztás | 9999  |
|     | nAL  | Riasztások száma                                                                    | 0     |

| .8. Szabályzókör beállítása ([F9)                                                                      |      |
|----------------------------------------------------------------------------------------------------|------|
| ErU (jelszó) 1 PAr (pass) 1                                                                            |      |
| • [F9                                                                                                  |      |
| → PΓF9 (szabályzókör típus)                                                                            |      |
| $0^* = 2 \operatorname{cs} \widetilde{0}$ (egyedi átváltó tekercs)                                     |      |
| $1 = 2 \cos 6 + f t t \delta egység (hútő tekercs + elektromos utóf t \delta egység)$                  |      |
| 2 = 2 cső fűtő tekercs                                                                                 |      |
| → FAnA (léaáramlás vezérlés) beállítást követően a vezérlő úiraindítása                                |      |
| 0*= KI                                                                                                 |      |
| 1 = Hőmérséklet – arányossági szabályozás vagy manuális sebességfokozat                                |      |
| 2 = CO2 (2000ppm) – arányossági* + integrál szabályozás vagy manuális sebesség                         |      |
| 3 = befúvott levegő nyomás (500Pa) – integrál arányossági szabályozás*+ differenciáló                  |      |
| 4 = PIR (jelenlét érzékelő) + hőmérséklet                                                              |      |
| → dEFr (hőcserélő leolvasztás vezérlés)                                                                |      |
| 0 = KI                                                                                                 |      |
| 1 = előfűtés                                                                                           |      |
| 2* = ventilátor teljesítményszabályozás                                                                |      |
| $\rightarrow rPrb(szabálvozó mérő)$                                                                    |      |
| 0* = BTM (Al1 befúvott levegő)                                                                         |      |
| 1 = kijelző (SKW kezelőpanel)                                                                          |      |
| 2 = BTR (Al4 visszatérő levegő)                                                                        |      |
| ⊢ Я ור ב (AIR2 kijelző engedélyezése)                                                                  |      |
| nem* - igen                                                                                            |      |
| → jīdd ı (távoli nyári / téli váltás engedélyezés) csak RL r2 = igen                                   |      |
| nem* - igen                                                                                            |      |
| ⊢ FırE (tűzriasztás kezelés) csak RI r2:= iaen                                                         |      |
| 0* = Ki - tűzriasztás esetén a készülék teljes körűen leáll                                            |      |
| 1 = Be - tűzriasztás esetén a huzatszabályzók kinyitnak és a ventilátorok maximális sebességen futna   | k    |
| 2 = Be - tűzriasztáskor a huzatszabályzók kinyitnak, a visszatérő ventilátorok járnak maximális sebess | égen |
| → ĦFEn (víz kör fagyásgátló érzékelő bekapcsolása)                                                     |      |
| nem* - igen                                                                                            |      |
| →                                                                                                    |      |
| 1*                                                                                                    |      |
| ⊢ ЬЯЦd (Modbus protokoll bitsebesség)¹                                                                 |      |
| 0-1-2 = használaton kívül                                                                              |      |
| 3* = 9600 baud                                                                                         |      |
| 4 = 19200 baud                                                                                         |      |
| → PAr (Modbus protokoll paritás) <sup>1</sup>                                                          |      |
| 1* = páros                                                                                             |      |
| 2 = nincs                                                                                              |      |
| 3 = páratlan                                                                                           |      |
| →  ¬H  · 5 (riasztás napló törlése)                                                                    |      |
| nem                                                                                                    |      |
| └→ U╷ 2ヿ (jelszó)¹                                                                                     |      |
| 1*                                                                                                    |      |

#### \* Alapértelmezett érték

<sup>1</sup> A protokoll módosítások érvényesítéséhez újra kell indítani a vezérlőt

## 5.9. Paraméter (AFdF)

SErU (jelszó) 1

💓 PAr (pass) 1

| ⊶ AF | Min                           | Max    |         |        |
|------|-------------------------------|--------|---------|--------|
| AFS  | Fagyásgátlás beállítási érték | 5.0°C  | -5.0°C  | 15.0°C |
| dFS  | Leolvasztás beállítási érték  | -4.0°C | -15.0°C | 10.0°C |

## 5.10. Paraméter (FAn)

| <b>5ErU</b> (jel | lszó) 1 📰 🕅 🖓 🖓 🖓 🖓 🖓 🖓                                       |          |        |          |
|------------------|---------------------------------------------------------------|----------|--------|----------|
| ⊶ FAr            |                                                               |          | Min    | Max      |
| PSo              | Befúvó ventilátor: nyomásmérő beállítási érték                | 100Pa    | 50Pa   | Pa       |
| 203              | Ventilátor: CO <sub>2</sub> mérő beállítási érték             | 700ppm   | 500ppm | 2000ppm  |
| FI               | Manuális ventilátor: legkisebb sebességfokozat                | 33%      | 0%     | F2       |
| F2               | Manuális ventilátor: közepes sebességfokozat                  | 67%      | FI     | FB       |
| FB               | Manuális ventilátor: legnagyobb sebességfokozat               | 100%     | F2     | 100%     |
| FĿЬ              | Automatikus ventilátor: hőmérsékleti arányossági tartomány    | 4.0°C    | 0.1°C  | 3276.7°C |
| FСЬ              | Automatikus ventilátor: CO <sub>2</sub> arányossági tartomány | 400ppm   | 1ppm   | 32767ppm |
| Fic              | Visszatérő sebesség korrekció                                 | 0%       | -50%   | 50%      |
| ЬSE              | Turbó ("boost") mód működési idő (min. 1 perc, max. 15 perc)  | 0min     | 00:00  | 04:15    |
| FLE              | Szűrő riasztási idő (ha 0 = ki; ha > 0 = be)                  | 0 giorni | 0      | 999      |
| FLr              | Szűrő riasztás törlése                                        | KI       |        |          |
| Pir              | PIR működés (0 - 30 perc)                                     | 5min     | 00:00  | 04:15    |

## 5.11. Paraméter (HE)

ь

| ь Н[ |                                                                     |        | Min   | Max    |
|------|---------------------------------------------------------------------|--------|-------|--------|
| UEO  | Hűtés szelep arányossági tartomány                                  | 2.0°C  | 0.1°C | 10°C   |
| UHE  | Fűtés szelep arányossági tartomány                                  | 2.0°C  | 0.1°C | 10°C   |
| UE i | Integrál idő szelep                                                 | Os     | Os    | 3200s  |
| Нд і | Differenciális fűtés                                                | 5°C    | 0.1°C | 10°C   |
| HE , | Fűtés integrál idő                                                  | 30s    | Os    | 3200s  |
| FCd  | Differenciális szabad hűtés                                         | 1.0°C  | 0.1°C | 10°C   |
| FHd  | Differenciális szabad fűtés                                         | 1.0°C  | 0.1°C | 10°C   |
| FHY  | Hiszterézises szabad hűtés                                          | 0.5°C  | 0.1°C | 1.5°C  |
| SAu  | Automatikus váltáshoz a friss levegő hőmérsékleti beállítási értéke | 15.0°C | 5.0°C | 30.0°C |
| HAN  | Differenciális szezon váltás                                        | 10.0°C | 0.1°C | 20.0°C |

## 5.12. Teszt mód (EESE)

| PAr (pass) 1 |                                               |        |        |        |  |  |
|--------------|-----------------------------------------------|--------|--------|--------|--|--|
| ∽ FEZ        | ⊢ EESE                                        |        |        |        |  |  |
| FZFE         | Teszt bekapcsolása                            | OFF KI | OFF KI | 🖸n BE  |  |  |
| <b>ESEA</b>  | Digitális kimenet tesztelés (Be-Ki)           | OFF KI | OFF KI | 🖸n BE  |  |  |
| ЕЬУР         | Megkerülő huzatszabályzó tesztelés            | OFF KI | OFF KI | 0n BE  |  |  |
| EPrH         | Elektromos előfűtő egység tesztelés           | OFF KI | OFF KI | 0n BE  |  |  |
| Fund         | Digitális kimeneti mód tesztelés (nyári-téli) | OFF KI | OFF KI | 0n BE  |  |  |
| FbOH         | Elektromos utófűtő egység tesztelés           | 0%     | 0%     | 100%   |  |  |
| Ŀпı          | Kivezető ventilátor tesztelés                 | 0%     | 0%     | 100%   |  |  |
| t inD        | Befúvó ventilátor tesztelés                   | 0%     | 0%     | 100%   |  |  |
| LUAL         | Hűtés / váltó szelep tesztelése               | 0%     | 0%     | 100%   |  |  |
| EHEñ         | Elektromos fűtő egység MAX idő engedélyezése  | 30sec  | 10sec  | 600sec |  |  |

## 5.13. Paraméter (DE.)

# 5ErU (jelszó OEM) → DEū (gyári személyzet számára fenntartva)

#### 5.14. Funkció állapot (FUnE)

| FUnE  |                                     |               | Min    | Max   |
|-------|-------------------------------------|---------------|--------|-------|
| POSE  | Utószellőztetési állapot            | OFF KI        | OFF KI | On BE |
| n 19E | Éjszaka állapot                     | OFF KI        | OFF KI | 0n BE |
| ЬУР   | Befúvott levegő hőmérsékleti korlát | <b>DFF</b> KI | OFF KI | On BE |
| rE9U  | Készülék állapot                    | OFF KI        | OFF KI | On BE |

## 6. Szabályozó logika

## 6.1. Hőmérséklet vezérlő mérő

A vezérlés a befúvott levegő hőfokmérőn alapul: ezen paraméter felhasználásával lehetővé válik a visszatérő levegő mérő vezérlésének vagy a kezelőpanelbe épített mérő vezérlésének bekapcsolása.

Az alábbi három eset állhat elő:

#### 1) Vezérlés a BTM befúvott levegő mérőn

SEr∐ (jelszó) 1 ↓ [F9 ↓ rPrb = 0 (befúvott levegő hőfokmérő)

#### Figyelem!

Amennyiben a befúvott levegő alapján történik a vezérlés, győződjünk meg arról, hogy a kiegészítő eszközökön, pl. a víz hőcserélőkön, elektromos akkumulátorokon a kimenő oldalon helyezkedjen el a befúvott levegő mérő.

#### 2) Vezérlés a kezelőpanelbe épített mérő alapján

SErU (jelszó) 1 → EF9 → rPrb = 1 (kezelőpanel mérő)

## 3) Vezérlés a BTR visszatérő levegő mérő alapján

5ErU (jelszó) 1 ↓ EF9 ↓ rPrb = 2 (visszatérő levegő hőfokmérő)

#### 6.2. Be- és kikapcsolás vezérlés

A készülék be- és kikapcsolása az alábbi módokon történhet:

• Elsődleges prioritás: kikapcsolás digitális bemeneti jel hatására

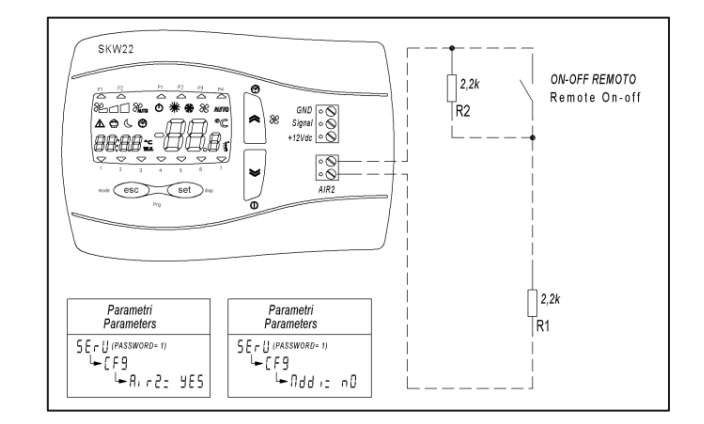

- Kikapcsolás a BMS-sel MODBUS-on keresztül
- Kikapcsolás külső kezelőpanelről
  - 1) Amennyiben nincs aktív heti program, a készülék egyértelműen be- és kikapcsol.
  - Amennyiben heti program aktív, a készülék a következő eseményig ideiglenes bekapcsolható (ez esetben az aktuális mód jelző LED lámpa villog).

A beállítási érték megegyezik az utolsó idő tartomány értékével.

Áramkimaradás esetén a készülék az idő tartomány állapottal indul újra.

Kikapcsolás a heti program által.

HUN

SKW22

Parametri Parameters

SErU (PASSWURL LEEF9 LERICZ: YES

#### 6.3. Váltás a hűtés és fűtés módok között

A hűtés és fűtés módok közötti váltás az alábbiak szerint történhet:

- Digitális bemenet

   Nyitva = nyár
   Zárva = tél
- Külső kezelőpanel
- BMS Modbus-on keresztül
- Automatikusan a friss levegő mérőn keresztül:

o Ha **Te < 5Au =** Tél mód (fűtés) o Ha **Te > 5Au+dAU =** Nyár mód (hűtés)

| SErU(je<br>→ HC | elszó) 1                                                           |        |
|-----------------|--------------------------------------------------------------------|--------|
| SAu             | Friss levegő hőmérséklet beállítási érték az automatikus váltáshoz | 15.0°C |
| dRU             | Differenciális szezonális váltás                                   | 10.0°C |

#### 6.4. Víz kör fagyásgátlás

A fagyásgátlás érzékelő paramétereinek engedélyezése:

#### SEru (jelszó) 1

- ⊢ CF9
  - → AFEn (fagyásgátlás bekapcsolása) nem – igen\*

**5Eru** (jelszó) 1

AFdF (fagyásgátlás beállítása)

→ **AF5** Fagyásgátlás beállítás 5.0°C

A fagyásgátlás vezérlése a BTM befúvott levegő hőfokmérő alapján történik.

A riasztás és a hibajelzés kizárólag fűtés módban aktívak, amennyiben az elektromos előfűtő egység a rendszer részeként telepítésre került, és az előfűtő egység egy megadott időtartamon át működésbe lép a hőmérséklet növelése érdekében, elkerülve a riasztási állapot fellépését.

Amennyiben a fagyásgátlás riasztás bekapcsol, a ventilátorok kikapcsolnak, a huzatszabályzók lezárnak, a szelep pedig kinyit.

A fagyásgátlás érzékelő meghibásodása esetén:

• A készülék készenléti állapota mellett a szelep kinyit, és a friss levegő hőmérséklet alacsonyabb, mint a fagyásgátlás beállítási értéke.

#### 6.5. Leolvasztás

A leolvasztás vezérlése a kivezetett levegő hőfokmérő alapján történik.

Leolvasztási funkció élesítéséhez az alábbi eszközök közül legalább egyet telepíteni kell a rendszerbe:

- Elektromos előfűtő egység
- Inverteres teljesítményszabályzós ventilátorok

A leolvasztás beállítási paraméterének elérési útja: **5Er U** (jelszó) 1

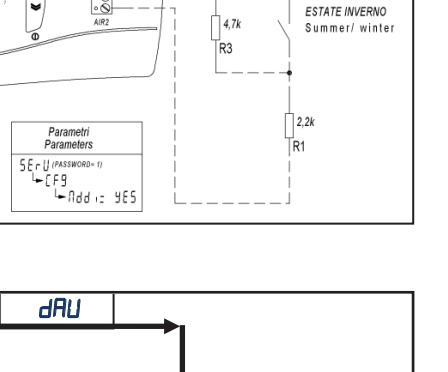

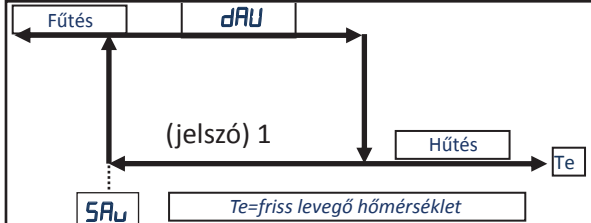

#### 

→ **dEF**r (hőcserélő leolvasztás vezérlés)

| 0* = Ki                          | Kikapcsolva                              |
|----------------------------------|------------------------------------------|
| 1 = Előfűtés                     | Az elektromos előfűtés BEkapcsolva       |
| 2 = Ventilátor teljesítményszab. | A befúvó ventilátor sebességét csökkenti |

SEru (jelszó) 1

→ AFdF (leolvasztás beállítás)

#### 6.6. Külső huzatszabályzó

Amikor a készülék be van kapcsolva, a külső huzatszabályzók nyitva vannak. Amikor a készülék ki van kapcsolva, a külső huzatszabályzók zárva vannak.

#### 6.7. Szabad hűtés, szabad fűtés

Amennyiben a friss levegő hőmérséklet alacsonyabb, mint a beállított érték (hiszterézissel), a szabad hűtés ki van kapcsolva.

Amennyiben a friss levegő hőmérséklet alacsonyabb, mint a beállított hőmérsékleti érték – a szabad hűtés különbözet (differenciál), és a készülék hűtés módban van, a szabad hűtés mód aktív.

Amennyiben a friss levegő hőmérséklet magasabb, mint a beállított hőmérsékleti érték + a szabad fűtés különbözet (differenciál), és a készülék fűtés módban van, a szabad fűtés mód aktív.

#### 6.8. Fűtés

A fűtés egy víz szeleppel történik vagy egy elektromos fűtő egységgel (a szabályzókörtől függően).

#### Fűtő egység

A fűtő egység a beállított érték egy különbözeti érték alapján lép működésbe. A vízszelep a beállított értékhez képes arányossági tartomány szerint kerül szabályozásra.

#### 6.9. Hűtés

A hűtő egység a beállított érték egy különbözeti érték alapján lép működésbe. A vízszelep a beállított értékhez képes arányossági tartomány szerint kerül szabályozásra.

#### 6.10. Befúvott levegő hőmérsékleti korlát

Amennyiben a külső kijelző beépített hőfokmérője vagy a visszatérő levegő hőfokmérője szolgál szabályzó mérőként, a befúvott levegő mérő szolgál a fűtés során a túl magas hőmérséklet vagy hűtés során a túl alacsony hőmérséklet elkerülésére, emellett a szelepek arányossági módon zárnak.

#### 6.11. Éjszaka mód

Az éjszaka mód szerepe, hogy a zajszint csökkentése érdekében az éjszaka folyamán a ventilátorokat redukált sebességgel működteti.

A 🍆 piktogram jelzi, hogy az éjszaka mód aktív.

Amennyiben a heti program mód aktív, az éjszaka mód felülbírálja azt, és a ventilátor sebességét **5Pd** értékre csökkenti.

## 7. Riasztások

## 7.1. Tűzriasztás

A digitális bemeneten keresztül érkező tűzriasztás kezelésére szolgáló beállítások:

#### → F IFE (tűzriasztás kezelés) csak ha Al F2 = igen

- 0\* = kikapcsolva, tűzriasztás esetén a készülék teljes körűen leáll
- 1 = bekapcsolva, tűzriasztáskor a huzatszabályzók kinyitnak, a ventilátorok maximális sebességgel járnak
- 2 = bekapcs., tűzriasztáskor a huzatszabályzók kinyitnak és csak a visszatérő ventilátorok járnak max. sebességgel

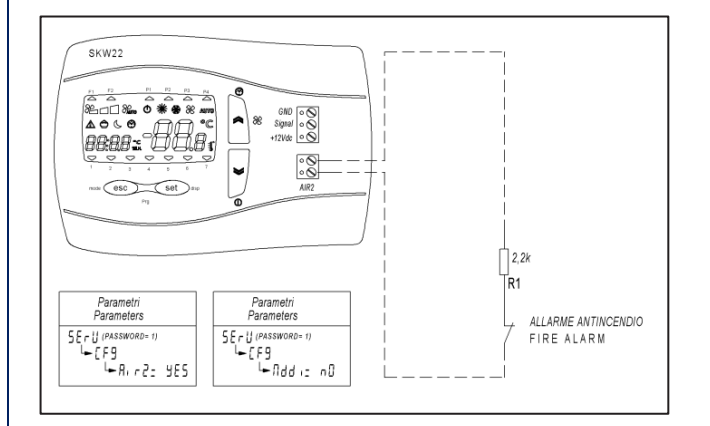

## 7.2. Riasztás lista

A riasztások megjelenítéséhez nyomjuk meg a "Set" gombot, majd a nyíl gombokkal válasszuk ki a  $\mathcal{H}$  – menüt.

A nyilakat lenyomva tekinthetjük meg a riasztásokat.

A manuális riasztások törléséhez, miközben a riasztás kódja jelenik meg, tartsuk lenyomva a "Set" gombot,

| Riasztás kód | Leírás                                                                      | Hiba elhárítása                                             | Riasztás törlése                       |
|--------------|-----------------------------------------------------------------------------|-------------------------------------------------------------|----------------------------------------|
| ErDI         | Befúvott levegő mérő meghibásodása                                          | Ellenőrizzük le, cseréljük ki a mérőt.                      | Automatikus                            |
| Er02         | Friss levegő mérő meghibásodása                                             | Ellenőrizzük le, cseréljük ki a mérőt.                      | Automatikus                            |
| Er03         | Külső kijelző beépített mérő meghibásodás                                   | Ellenőrizzük a csatlakozást, cseréljük ki a külső kijelzőt. | Automatikus                            |
| Er04         | Szűrő riasztás                                                              | Ellenőrizzük le, cseréljük ki a szűrőket.                   | Automatikus                            |
| Er05         | Befúvott levegő nyomásmérő meghibásodás                                     | Ellenőrizzük a csatlakozást, cseréljük ki a mérőt.          | Automatikus                            |
| Er06         | CO <sub>2</sub> mérő meghibásodás                                           | Ellenőrizzük a csatlakozást, cseréljük ki a mérőt.          | Automatikus                            |
| ErD7         | Leolvasztás/kifúvott levegő mérő hiba                                       | Ellenőrizzük le, cseréljük ki a mérőt.                      | Automatikus                            |
| Er08         | Fagyásgátlás riasztás                                                       |                                                             | Automatikus                            |
| Er09         | Tűzriasztás                                                                 | -                                                           | Manuálisan                             |
| Er 10        | Óra idő riasztás (eltört vagy három napon át<br>nem kapott tápfeszültséget) | Állítsuk be az órát.                                        | Manuálisan vagy<br>állítsuk be az órát |
| Erll         | SKW kommunikációs hiba                                                      | Ellenőrizzük a csatlakozást.                                | Automatikus                            |
| Er 12        | Visszatérő levegő mérő hiba                                                 | Ellenőrizzük le, cseréljük ki a mérőt.                      | Automatikus                            |

HUN

## 8. BMS Modbus RS485

Fenntartott parancs regiszteres Modbus Olvasás parancs: 03 (03Hex) Írás parancs: 16 (10Hex)

**Addr**: Modbus protokoll cím 1 alapértelmezett (1...255)

bRUd: Modbus protokoll bitsebesség

- 0 = nem használt
- 1 = nem használt
- 2 = nem használt
- 3 = 9600 baud (alapért.)
- 4 = 19200 baud

PAr : Modbus protokoll paritás

- 1 = páros (alapért.)
- 2 = nincs
- 3 = páratlan

Szó hosszúság = 8 (nem módosítható) Stop bitek = 1 (nem módosítható)

Az adatkábel javasolt impedanciája: 100-120 ohm. Belden 3105A EIA RS-485 Industrie PLTC/CM

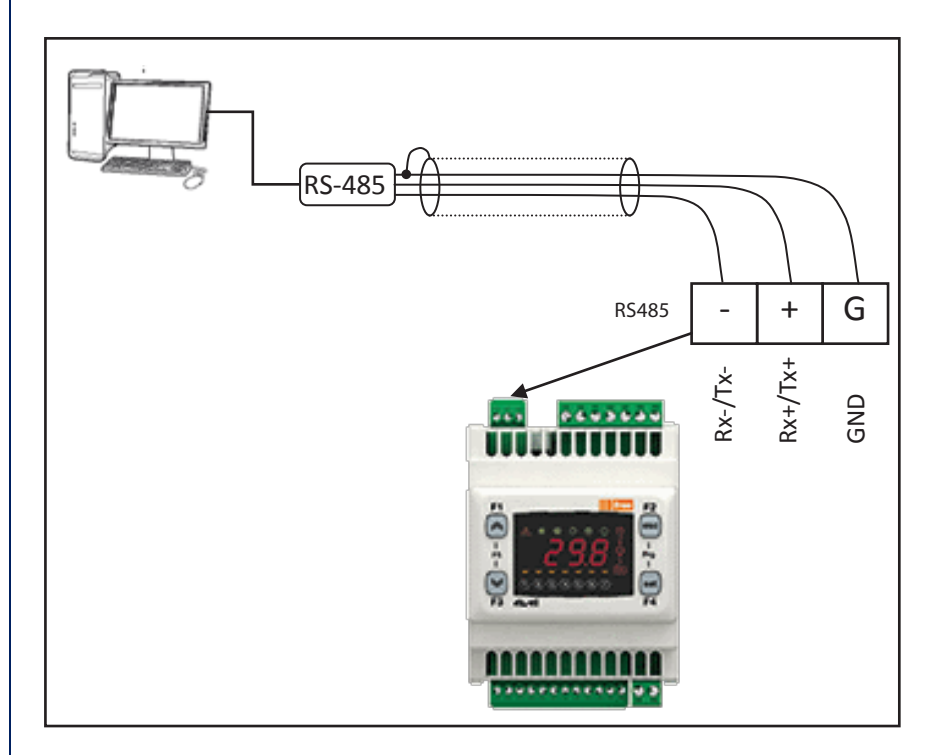

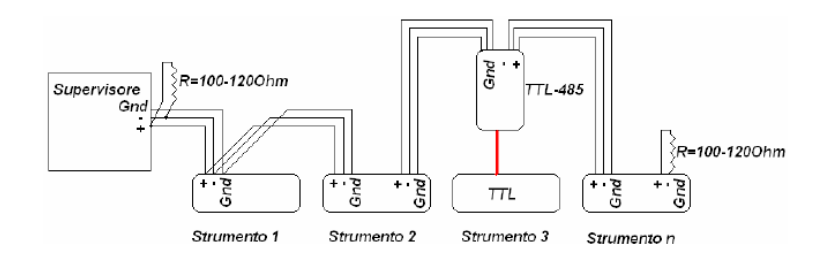

### 8.1. Felhasználó által módosítható beállítások

#### MODBUS pont típus: fenntartott írható-olvasható regiszter Olvasás parancs: 03 (03Hex) Írás parancs: 16 (10Hex)

| Cím          |                                                                   |             |           |          |                                    |                                    |
|--------------|-------------------------------------------------------------------|-------------|-----------|----------|------------------------------------|------------------------------------|
| írás/olvasás | Leírás                                                            | Érték       | Um        | Alapért. | Min                                | Max                                |
| 16430        | Felhasználói működési módok:                                      | 2           |           | 2        | 0                                  | 2                                  |
|              | 0 = hűtés; 1 = fűtés; 2 = Auto<br>Be/ki állapot (EEPROMba mentve) | 2           |           | -        |                                    | -                                  |
| 16431        | 0 = Ki; 1 = Be                                                    | 0           |           | 0        | 0                                  | 1                                  |
| 16432        | $0 = \min.; 1 = köz.; 2 = max.; 3 = automata$                     | 3           |           | 3        | 0                                  | 3                                  |
| 16433        | Hűtés beállítási érték                                            | 26.0        | °C        | 260      | 50                                 | 350                                |
| 16434        | Fűtés beállítási érték                                            | 20.0        | °C        | 200      | 50                                 | 350                                |
| 16435        | 1. profil: 1-es indítási tartomány                                | 08:00       | HH:MM     | 480      | 0                                  | 1. profil: 1-es zárási tartomány   |
| 16436        | 1. profil: 1-es zárási tartomány                                  | 12.00       | нн∙мм     | 720      | 1 profil: 1-es indítási tart       | 1439                               |
| 16/37        | 1. profil: 2-es indítási tartomány                                | 14.00       | нн.мм     | 840      | 0                                  | 1 profil: 2-es zárási tartomány    |
| 16437        | 1 profil: 2 os zárási tartomány                                   | 17.00       |           | 1020     | 1 profil: 2 oc indítáci tart       | 1420                               |
| 10456        | 2 profil: indítási tartomány                                      | 17.00       |           | 1020     |                                    |                                    |
| 16439        | 2. profile záráci tartomány                                       | 08:00       | HH:IVIIVI | 480      |                                    |                                    |
| 16440        |                                                                   | 17:00       | HH:MM     | 1020     | 2. profil: inditasi tartomany      | 1439                               |
| 16441        | 1. profil: 1-es nutesi tartomany beallitas                        | 26.0        | °C        | 260      | 1. profil: 1-es futes tart. beall. | 350                                |
| 16442        | 1. profil: 2-es hútési tartomány beállítás                        | 26.0        | °C        | 260      | 1. profil: 2-es fűtés tart. beáll. | 350                                |
| 16443        | 2. profil: hűtési tartomány beállítás                             | 26.0        | °C        | 260      | 2. profil: fűtés tart. beáll.      | 350                                |
| 16444        | 1. profil: 1-es fűtési tartomány beállítás                        | 20.0        | °C        | 200      | 50                                 | 1. profil: 1-es hűtési tart. beáll |
| 16445        | 1. profil: 2-es fűtési tartomány beállítás                        | 20.0        | °C        | 200      | 50                                 | 1. profil: 2-es hűtési tart. beáll |
| 16446        | 2. profil: fűtési tartomány beállítás                             | 20.0        | °C        | 200      | 50                                 | 2. profil: hűtési tart. beáll.     |
| 16447        | Hétfő profil kiválasztás<br>1 = P1; 2 = P2; 3 = P3; 4 = P4        | 1           |           | 1        | 1                                  | 4                                  |
| 16448        | Kedd profil kiválasztás<br>1 = P1; 2 = P2; 3 = P3; 4 = P4         | 1           |           | 1        | 1                                  | 4                                  |
| 16449        | Szerda profil kiválasztás<br>1 = P1; 2 = P2; 3 = P3; 4 = P4       | 1           |           | 1        | 1                                  | 4                                  |
| 16450        | Csütörtök profil kiválasztás<br>1 = P1; 2 = P2; 3 = P3; 4 = P4    | 1           |           | 1        | 1                                  | 4                                  |
| 16451        | Péntek profil kiválasztás<br>1 = P1; 2 = P2; 3 = P3; 4 = P4       | 1           |           | 1        | 1                                  | 4                                  |
| 16452        | Szombat profil kiválasztás<br>1 = P1; 2 = P2; 3 = P3; 4 = P4      | 2           |           | 2        | 1                                  | 4                                  |
| 16453        | Vasárnap profil kiválasztás<br>1 = P1; 2 = P2; 3 = P3; 4 = P4     | 4           |           | 4        | 1                                  | 4                                  |
| 16454        | Profil bekapcsolása<br>0 = ki; 1 = be                             | 0           |           | 0        | 0                                  | 1                                  |
| 16460        | Ventilátor CO2 beállítási érték                                   | 700         | ppm       |          | 500                                | 2000                               |
| 16461        | Befúvó ventilátor nyomás beállítási érték                         | 50          | Ра        |          | 1                                  | teljes léptékű nyomásmérő          |
| 16480        | Visszatérő sebesség korrekció                                     | 0           | %         | 0        | -50                                | 50                                 |
| 16481        | Éjszaka mód bekapcsolása kezelőpanelről                           | 0           |           | 0        | 0                                  | 1                                  |
| 16482        | Éjszaka: indítási tartomány                                       | 22:00       | HH:MM     | 1320     | 0                                  | 1439                               |
| 16483        | Éjszaka: zárási tartomány                                         | 07:00       | HH:MM     | 420      | 0                                  | 1439                               |
| 16484        | Éiszaka: ventilátor sebesség [%]                                  | 50          |           | 50       | 0                                  | 100                                |
| 16485        | Éiszaka: hűtés beállítási érték                                   | 26.0        | °C        | 260      | 50                                 | 350                                |
| 16486        | Éiszaka: fűtés beállítási érték                                   | 20.0        | ۍ<br>۲    | 200      | 50                                 | 250                                |
| 16500        | Fagyásgátlás heállítási érték                                     | 20.0<br>E 0 | °C        | 50       | 50                                 | 150                                |
| 10500        | Leolyasztás: kifúvás hőmársáklat haállítás                        | 3.0         | с<br>°С   | 30       | -50                                | 100                                |
| 16503        |                                                                   | -4.0        | Ľ         | -40      | -150                               | 100                                |
| 16520        | az automatikus váltáshoz                                          | 15.0        | °C        | 150      | 50                                 | 300                                |
| 16521        | Különbözeti szezon váltás                                         | 10.0        | °C        | 100      | 1                                  | 200                                |
|              |                                                                   |             |           |          |                                    |                                    |
|              |                                                                   |             |           |          |                                    |                                    |
|              |                                                                   |             |           |          |                                    |                                    |
|              |                                                                   |             |           |          |                                    |                                    |
|              |                                                                   |             |           |          |                                    |                                    |
|              |                                                                   |             |           |          |                                    |                                    |
|              |                                                                   |             |           |          |                                    |                                    |
|              |                                                                   |             |           |          |                                    |                                    |
|              |                                                                   |             |           |          |                                    |                                    |
|              |                                                                   |             |           |          |                                    |                                    |
|              | l                                                                 | 1           |           |          | 1                                  | 1                                  |

|      |                                                   | Ι     | I   | 1        |      | l       |
|------|---------------------------------------------------|-------|-----|----------|------|---------|
| Cím  |                                                   |       |     |          |      |         |
| írás | Leírás - bemenet-kimenet                          | Érték | Um  | Alapért. | Min  | Max     |
| 8432 | Külső kezelőpanel hőfokmérő                       | 18.3  | °C  | 0        | -500 | 1100    |
| 8528 | Be/ki állapot<br>0 = ki; 1 = be                   | 0     |     | 0        | 0    | 1       |
| 8960 | Szabályozó mérő                                   | 17.5  | °C  | 0        | -500 | 1100    |
| 8962 | Aktuális visszatérő ventilátor sebesség           | 0.0   | %   | 0        | 0    | 1000    |
| 8963 | Aktuális befúvó ventilátor sebesség               | 0.0   | %   | 0        | 0    | 1000    |
| 8964 | Három irányú hideg vagy váltó szelep              | 100.0 | %   | 0        | 0    | 1000    |
| 8968 | Fűtő egység állapot<br>0 = ki; 1 = be             | 100.0 | %   | 0        | 0    | 1000    |
| 8969 | Előfűtő egység állapot<br>0 = ki; 1 = be          | 0     |     | 0        | 0    | 1       |
| 8970 | Külső megkerülő állapot<br>0 = ki; 1 = be         | 0     |     | 0        | 0    | 1       |
| 8971 | Külső hőmérséklet                                 | 11.2  | °C  | 0        | -500 | 1100    |
| 8975 | Kimenő nyomás                                     | 0     | Ра  |          |      |         |
| 8976 | Visszatérő levegő hőmérséklet                     | 0     | °C  |          |      |         |
| 8977 | CO <sub>2</sub>                                   | 0     | ppm |          |      |         |
| 8978 | Kifúvatási hőmérséklet                            | 6.7   | °C  |          | -500 | 1100    |
| 8987 | Be/ki állapot                                     | 0     |     | 0        | 0    | 1       |
| 8988 | Turbó állapot                                     | 0     |     | 0        | 0    | 1       |
| 8990 | Befúvott levegő hőmérséklet                       | 19.3  | °C  | 0        | -500 | 1100    |
|      |                                                   | 1     |     |          |      |         |
| Cím  | 0 = nem aktív<br>1 = aktív<br>2 = monyális törlés | Éuták | llm | Alamánt  |      | Max     |
| 8991 | Visszatérő levegő mérő hiba                       |       | Um  | Alapert. | 0    | 1 IVIAX |
| 9000 | Befúvott levegő mérő hiba                         | 0     |     | 0        | 0    | 1       |
| 9001 | Friss levegő mérő hiba                            | 0     |     | 0        | 0    | 1       |
| 9002 | SKW mérő hiba                                     | 0     |     | 0        | 0    | 1       |
| 9003 | Szűrő riasztás                                    | 0     |     | 0        | 0    | 1       |
| 9006 | Kimenő nyomásmérő hiba                            | 0     |     | 0        | 0    | 1       |
| 9007 | CO, mérő hiba                                     | 0     |     | 0        | 0    | 1       |
| 9008 | ∠<br>Leolvasztás / kifúvatás mérő hiba            | 0     |     | 0        | 0    | 1       |
| 9014 | Fagyásgátlás riasztás                             | 0     |     | 0        | 0    | 1       |
| 9015 | Tűzriasztás (manuális törlés)                     | 0     |     | 0        | 0    | 2       |
| 9017 | Óra hiba                                          | 0     |     | 0        | 0    | 1       |
| 9019 | SKW kommunikációs riasztás                        | 0     |     | 0        | 0    | 1       |

Megjegyzés!

(10-zel osztva, °C) - az értékkel 10-zel osszuk el, Celsius fok értéket kapunk egy tizedesjeggyel (példa: 175 = 17,5°C); (10-zel osztva, °C) - az értékkel 10-zel osszuk el, százalékértéket kapunk egy tizedesjeggyel (példa: 505 = 50,5%); (HH:MM) a percek éjféltől indulnak, vagyis 0=00:00-tól. Példa: 1439= 23:59, vagy 120=02:00; 1170=19:30).